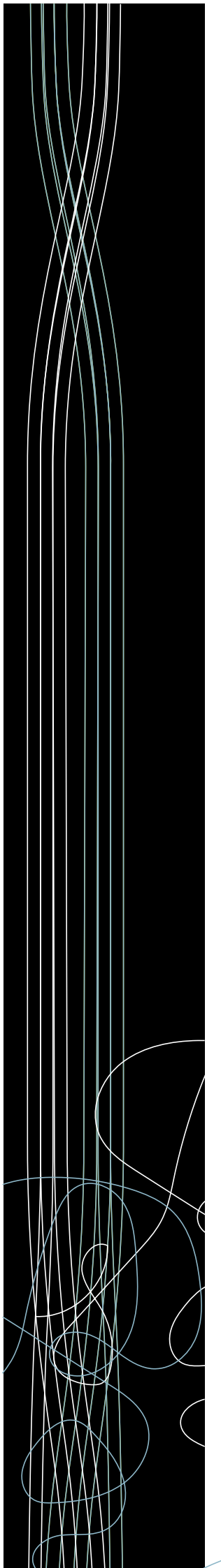

# ōrdr

# ServiceNow

## Integration Guide

## Notices

Copyright © 2022 Ordr, Inc. and/or its affiliates. All rights reserved.

This documentation is furnished under license from Ordr and may only be used under the terms of the license. No part of this documentation may be reproduced by any means nor modified, decompiled, disassembled, published, reproduced, or distributed, in whole or in part, or translated to any electronic or other media, without the prior written consent of Ordr. All right, title and interest in and to the documentation and the software and applications described in the documentation are and shall remain the exclusive property of Ordr and its licensors.

This documentation and its content are subject to change without notice. Ordr and its licensors assume no responsibility or liability for any errors, inaccuracies, or omissions in this documentation. Nothing in this documentation should be construed as a commitment or warranty of any kind.

Systems Control Engine stylized logo are either trademarks or registered trademarks of Ordr, Inc. or its subsidiaries. Other companies and product names mentioned in this documentation are trademarks or registered trademarks of their respective owners.

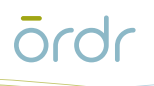

## Contents

| OVERVIEW                                               | 1  |
|--------------------------------------------------------|----|
| INTEGRATION WORKFLOW                                   | 1  |
| STEP 1. IMPORT XML SCHEMA INTO SERVICENOW              | 2  |
| STEP 2. PREVIEW UPDATE SET AND RESOLVE ANY CONFLICTS   | 3  |
| STEP 3. CREATE A NEW USER AT SERVICENOW                | 6  |
| STEP 4. Ordr ServiceNow Configuration                  | 8  |
| Test Connectivity                                      |    |
| Device Inventory Push                                  |    |
| Device Inventory Pull                                  |    |
| STEP 5. ORDR DISCOVERED EQUIPMENTS VERIFICATION        | 13 |
| INCIDENTS                                              | 15 |
| APPENDIX A – SCHEMA FOR SCE'S EVENT FIELD NAMES        | 16 |
| APPENDIX B - SAMPLE YAML FOR CUSTOMIZED INVENTORY PULL |    |
| SUMMARY                                                |    |

## Overview

Digital transformation across healthcare, manufacturing, retail, transportation, and logistics is accelerating the hyper-connectedness of enterprise systems powered by IoT and connected OT devices. The enterprise IT network is now the melting pot for a highly eclectic mix of devices that businesses must manage and protect or face immediate security risk, bad-actors are constantly attacking the long-held belief and sovereignty of application data, critical to the running of most Healthcare and Enterprise businesses.

The Ordr Systems Control Engine (SCE) allows organizations to rapidly inventory every wired or wireless connected device in your network, classify it based on the type and business function, and assess it for risk. Furthermore, SCE provides for endpoint security monitoring and enforcement without the need for running agents on end devices. SCE learns behaviors and creates device flow genomes, so you'll know what each device or group of devices should be talking to, and often more importantly what they should not be talking to.

Ordr SCE can be integrated with many widely used Enterprise software products for a better and complete user experience. This guide describes in detail how to configure Ordr Systems Control Engine (SCE) with ServiceNow CMDB to provide advanced Endpoint device discovery, classification, and ultimately building the foundation for the automation of secure network access control and micro-segmentation policy to all networked users and devices.

ServiceNow is a service management platform that offers advanced automation and process workflow for the enterprise. You will be able to leverage ServiceNow's workflow and ticketing capabilities with this integration.

In some cases, customers might already be using ServiceNow for Asset management and Ticketing system. Ordr provides a way to integrate with ServiceNow for customers to see all their assets in one place and automate the ticketing process for any vulnerabilities found by the Ordr SCE platform.

Through automated alerts, ticketing, problem-solving, and validation, the integration of Ordr SCE and ServiceNow enables closed-loop incident management. Ordr SCE can push inventory and incident information to ServiceNow.

When Ordr SCE finds threats or risks within the network, it sends an alert in the form of incidents/events to ServiceNow. ServiceNow creates a ticket and provides the user the option to fix the problem automatically/manually. ServiceNow validates the resolution is successful and closes the ticket.

## **Integration Workflow**

This section provides step-by-step instructions on how to integrate ServiceNow with the Ordr SCE application:

- Step 1. Import XML Schema into ServiceNow
- Step 2. Preview update set and resolve any conflicts
- Step 3. Create a new user at ServiceNow
- Step 4. Ordr ServiceNow Configuration
- Step 5. Ordr Discovered Equipments Verification

## Step 1. Import XML Schema into ServiceNow

As part of the integration between Ordr SCE and SNOW CMDB, Ordr has developed an XML file that is used to ensure data sent from the SCE platform can be ingested and parsed correctly. It is important that before you begin to configure the integration between the two platforms, this file is imported as described below to ensure data consistency.

To get started with the ServiceNow integration, contact the Ordr support team to obtain the XML file for importing into ServiceNow, else the latest file should be available in the following location on our resources website. Use this link to download the XML file. <Click here for XML Import Schema file>

Ensure to save the XML file to a local location and computer you will use to log in to ServiceNow.

- 1. Log in to ServiceNow with your user credentials.
- 2. Within the ServiceNow homepage search for System Update Sets, click on Retrieved Update Sets, and then click Import Update Set from XML.

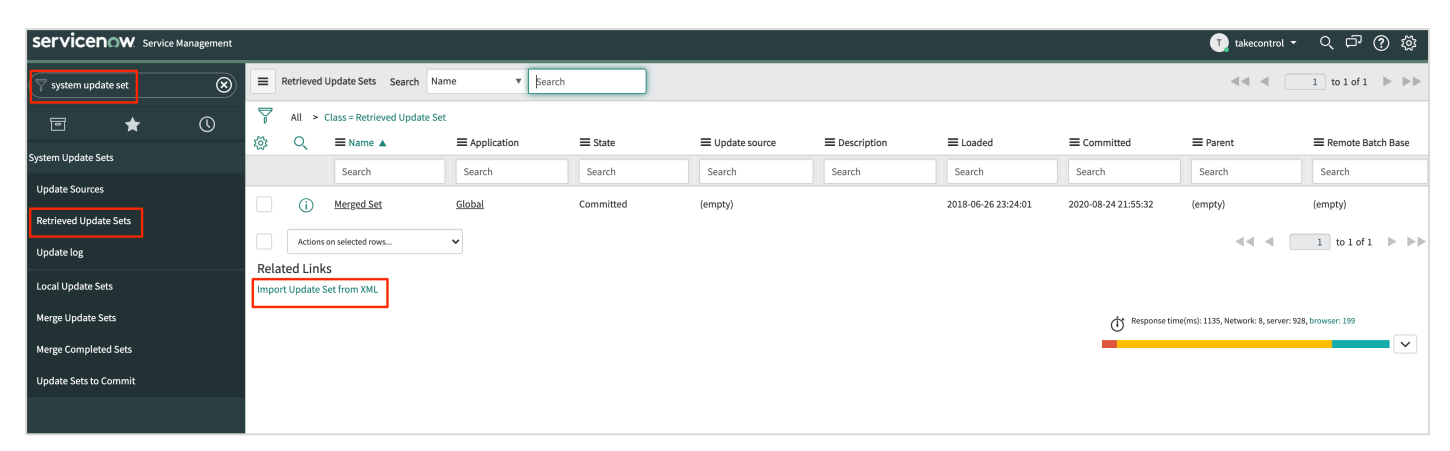

- 3. Click Choose File to upload the XML file that was saved in the initial step or received from the Ordr support team member.
- 4. Click Upload as shown below.

| Servicenow. Service Manageme | ıt                                                             | Q 🗗 | ⑦ 🕸 |
|------------------------------|----------------------------------------------------------------|-----|-----|
| Filter navigator             | C Import XML                                                   |     |     |
|                              | Importing records from an XML file will not run Business Rules |     |     |
| System Security              | Step 1: Choose file to upload                                  |     |     |
| System UI / ☆                | * XML file Choose File No file chosen                          |     |     |
| System Update Sets           | Step 2: Upload the file                                        |     |     |
| Update Sources               | Upload                                                         |     |     |
| Retrieved Update Sets        |                                                                |     | ٢   |
| Update log                   |                                                                |     |     |
| Local Update Sets            |                                                                |     |     |
| Merge Update Sets            |                                                                |     |     |
| Merge Completed Sets         |                                                                |     |     |
| Update Sets to Commit        |                                                                |     |     |

When the upload is complete, the Retrieved Update Sets screen displays a new entry '*Merged Set*'. Notice the state is set currently as **Loaded**, after the merge is completed it will show as **Committed**.

| Servicenow. Service Management |                 |                       |                            |               |                |                 |             |                     |                     | 🕕 takecontrol 🝷                      | < 다 () 🕸          |
|--------------------------------|-----------------|-----------------------|----------------------------|---------------|----------------|-----------------|-------------|---------------------|---------------------|--------------------------------------|-------------------|
|                                | F               | Retrieved             | Update Sets Search N       | ame ▼ \$earch |                |                 |             |                     |                     | <b>44 4</b>                          | 1 to 1 of 1 🕨 🕨   |
|                                | Ţ               | All >                 | Class = Retrieved Update S | et            |                |                 |             |                     |                     |                                      |                   |
| Sustam Undate Sate             | ¢۵              | Q                     | ■ Name ▲                   | ■ Application | <b>≡</b> State | ■ Update source | Description | ≡ Loaded            | Committed           | ■ Parent                             | Remote Batch Base |
| System optiate Sets            |                 |                       | Search                     | Search        | Search         | Search          | Search      | Search              | Search              | Search                               | Search            |
| Update Sources                 |                 | (j)                   | Merged Set                 | Global        | Committed      | (empty)         |             | 2018-06-26 23:24:01 | 2020-08-24 21:55:32 | (empty)                              | (empty)           |
| Retrieved Update Sets          |                 |                       |                            |               |                |                 |             |                     |                     | _                                    |                   |
| Update log                     |                 | Actions               | on selected rows           | ~             |                |                 |             |                     |                     | 44 4                                 | 1 to 1 of 1 🕨 🕨   |
| Local Update Sets              | Relat<br>Import | ed Link<br>t Update ! | KS<br>Set from XML         |               |                |                 |             |                     |                     |                                      |                   |
| Merge Update Sets              |                 |                       |                            |               |                |                 |             |                     | Response tin        | ne(ms): 1135, Network: 8, server: 92 | 18, browser: 199  |
| Merge Completed Sets           |                 |                       |                            |               |                |                 |             |                     |                     |                                      | ~                 |
| Update Sets to Commit          |                 |                       |                            |               |                |                 |             |                     |                     |                                      |                   |
|                                |                 |                       |                            |               |                |                 |             |                     |                     |                                      |                   |

### Step 2. Preview update set and resolve any conflicts

- 1. Click the Merged Set entry.
- 2. To validate and preview the imported data, click **Preview Update Set**.

| Servicenow. Service Management    |                                                                                                    | 🚺 takecontrol マ Q 口 ⑦ 絞                    |
|-----------------------------------|----------------------------------------------------------------------------------------------------|--------------------------------------------|
| 💎 system update set 🛛 🛞           | <                                                                                                    | 🖉 葦 👓 Update Delete Preview Update Set 🔨 🗸 |
|                                   | Ther committing this update set, ensure you map any unmapped custom tables to a subscription so that you can track your entitlements accurately in Subscription Management. | ×                                          |
| System Update Sets Update Sources | Name Merged Set Committed                                                                                                    |                                            |
| Retrieved Update Sets             | Application Global O Inserted                                                                                                    | Click here to validate                     |
| Update log                        | Update source Deleted                                                                                                    | the imported data<br>and preview           |
| Local Update Sets                 | Parent Q                                                                                                    |                                            |
| Merge Update Sets                 | State Loaded                                                                                                    |                                            |
| Merge Completed Sets              |                                                                                                    |                                            |
| Update Sets to Commit             | Jescription                                                                                                    |                                            |
|                                   | Application name Global                                                                                                    |                                            |
|                                   | Update Delete Preview Update Set                                                                                                    |                                            |
|                                   | Related Links<br>Export to XML                                                                                                    |                                            |

Once the analysis is complete, it may present you with a list of errors to validate, ignore, etc. Similar to the example below.

**3.** While validating the merged set, if the preview displays error messages, click **Skip remote update**. There will likely be two warnings as shown below.

| Servicenow. Service Management |                                                                                                    | a System Administrator - < □ ⑦ 贷                                                                                                    |
|--------------------------------|----------------------------------------------------------------------------------------------------|----------------------------------------------------------------------------------------------------|
| Filter navigator               | $\mathbf{K} \equiv \frac{\mathbf{R} \mathbf{E} \mathbf{r} \mathbf{r} \mathbf{e} \mathbf{V} \mathbf{U} \mathbf{U} \mathbf{D} \mathbf{d} \mathbf{t} \mathbf{E} \mathbf{S} \mathbf{E} \mathbf{t}}{\mathbf{M} \mathbf{E} \mathbf{r} \mathbf{g} \mathbf{e} \mathbf{S} \mathbf{E} \mathbf{t}}$ | 🖉 🗮 👓 Update Delete Run Preview Again 🔨 🗸                                                                                             |
|                                | Show All Preview Records                                                                                                    |                                                                                                    |
| System OAuth                   | Update Set Preview Problems (2) Customer Updates (1,725) Child Update Sets                                                                                                    |                                                                                                    |
| System Policy                  | Update Set Preview Problems Search Type V Search                                                                                                    | ▲ ▲ 1 to 2 of 2 ► ► ►                                                                                                    |
| System Properties              | Update Set = Merged Set > Status = (empty)                                                                                                    |                                                                                                    |
| System Scheduler               | Q ≡ Type ≡ Remote update                                                                                                    | E Description     E Available Actions                                                                                                 |
| System Security                |                                                                                                    | Compare with local<br>Show local record                                                                                               |
| System UI                      | Sys nome c4c6cssr6b1122/500dd200b/edbitda                                                                                                    | Found a local update that is newer than this one <u>Snow local update</u><br><u>Accept remote update</u><br><u>Skip remote update</u> |
| System Update Sets             |                                                                                                    | Compare with local                                                                                                    |
| Update Sources                 | (i) • Error sys_properties_cfe78d30db220010b2df2a9a4                                                                                                    | Found a local update that is newer than this one Show local update                                                                    |
| Retrieved Update Sets          |                                                                                                    | Skip remote update                                                                                                    |
| Update log                     | Actions on selected rows V                                                                                                    | <b>4 4 1</b> to 2 of 2 <b>&gt;</b>                                                                                                    |
| Local Update Sets 🗸 🗸          |                                                                                                    |                                                                                                    |
| $\odot$                        |                                                                                                    | Ċ                                                                                                    |

4. Once the warnings have been skipped, update the changes by clicking **Commit Update Set**.

| Servicenow. Service Management |                                     |                                           |            |              | i System Administrator       | く 口 ③ 愆               |
|--------------------------------|-------------------------------------|-------------------------------------------|------------|--------------|------------------------------|-----------------------|
| Filter navigator               | <                                   |                                           |            | 🖉 🗮 👓 Update | Delete Run Preview Again Cor | nmit Update Set 🔶 🛧 🤳 |
|                                | (i) All problems have been addresse | d. Click Commit Update Set below to conti | nue.       |              |                              | ×                     |
| System OAuth                   |                                     |                                           |            |              |                              |                       |
| System Policy                  | Name                                | Merged Set                                |            | Committed    |                              |                       |
| System Properties              | Application                         | Global                                    | $\bigcirc$ | Inserted     | 752                          |                       |
| Surtom Schodular               | Update source                       |                                           |            | Updated      | 8                            |                       |
| System Scheduler               | Parent                              | Q                                         |            | Deleted      | 963                          |                       |
| System Security                | State                               | Previewed                                 |            | Collisions   | 2                            |                       |
| System UI                      | 1 ded                               | 2010 00 20 22 24 01                       |            | T-+-1        | 1.705                        |                       |
| System Update Sets             | Loaded                              | 2018-06-26 23:24:01                       |            | Iotai        | 1,725                        |                       |
| Update Sources                 | Description                         |                                           |            |              |                              |                       |
| Retrieved Update Sets          | Application name                    | Global                                    |            |              |                              |                       |
| Update log                     | Update Delete Run Preview           | Again Commit Undate Set                   |            |              |                              |                       |
| Local Update Sets 🗸 🗸          | Polated Links                       | source our                                |            |              |                              |                       |
| $\odot$                        | Show All Preview Records            |                                           |            |              |                              |                       |

- 5. In the ServiceNow homepage, search 'Ordr' and verify the following Configuration Items {CI's} entries are created:
  - Ordr Discovered Equipments
  - Ordr Facility Devices
  - Ordr Media Devices
  - Ordr Medical Devices
  - Ordr Mobiles
  - Ordr Physical Security Devices
  - Ordr Retails Devices

| <b>NOTE</b> : 'Ordr Discovered Equipments' is the parent table and tables below its child. |
|--------------------------------------------------------------------------------------------|
|                                                                                            |

| Servicenow. Service Manageme                   | nt                   |                     |      |                         | System Administrator 🔻 | Q 🗗       | ? <sup>3</sup> |
|------------------------------------------------|----------------------|---------------------|------|-------------------------|------------------------|-----------|----------------|
|                                                | Retrieved Update Set |                     |      | 1                       | 🖉 葦 👓 Upda             | te Delete | $\uparrow$     |
| <b>□</b> ★ ()                                  | Name                 | Merged Set          | Comr | nitted 2020-01-27 01:45 | :57                    |           |                |
| Configuration                                  | Application          | Global              |      | erted 16                |                        |           |                |
| Ordr Facility Devices                          | Update source        |                     | Up   | dated 745               |                        |           |                |
| Ordr Media Devices                             | Parent               | Committed           | Di   | eleted 964              |                        |           |                |
| Ordr Medical Devices                           | Loaded               | 2018-06-26 23:24:01 | ]    | Total 1,725             |                        |           |                |
| Ordr Mobiles<br>Ordr Physical Security Devices | Description          |                     |      |                         |                        |           |                |
| Ordr Retail Devices                            | Application name     | Global              |      |                         |                        |           |                |
|                                                | Update Delete        |                     |      |                         |                        |           |                |

6. Click individual entries and make sure that there are no data sets.

## Step 3. Create a new user at ServiceNow

Create a user in the Ordr SCE platform to communicate with the ServiceNow platform. The user is used to call the ServiceNow REST APIs to push data from the Ordr SCE platform.

1. On the ServiceNow home page, go to **Organization** > **Users** and then click **New**.

| Servicenow. Service Management |   |       |                   |                   |                               |        | i System Administrator | • 오다 ? @            |
|--------------------------------|---|-------|-------------------|-------------------|-------------------------------|--------|------------------------|---------------------|
| Filter navigator               |   | Users | New Search Name 🔻 | Search            |                               |        |                        | 1 to 20 of 608 🕨 🕨  |
|                                | 7 | All   |                   |                   |                               |        |                        |                     |
| change ^                       | 1 | Q     | E User ID         | ■ Name ▲          | ≡ Email                       | Active | Created                | Updated             |
| Configuration                  |   | (j)   | <u>abel.tuter</u> | Abel Tuter        | abel.tuter@example.com        | true   | 2012-02-17 19:04:52    | 2020-01-21 10:07:53 |
| Password Reset                 |   | i     | abraham.lincoln   | Abraham Lincoln   | abraham.lincoln@example.com   | true   | 2013-07-23 17:15:54    | 2020-01-21 10:07:58 |
| Service Catalog                |   | í     | adela.cervantsz   | Adela Cervantsz   | adela.cervantsz@example.com   | true   | 2012-02-17 19:04:50    | 2020-01-21 10:07:47 |
| Item Designer                  |   | (j    | aileen.mottern    | Aileen Mottern    | aileen.mottern@example.com    | true   | 2012-02-17 19:04:49    | 2020-01-21 10:07:54 |
| Service Creator                |   | (j    | alejandra.prenatt | Alejandra Prenatt | alejandra.prenatt@example.com | true   | 2012-02-17 19:04:52    | 2020-01-21 10:07:48 |
| Knowledge                      |   | (j)   | alejandro.mascall | Alejandro Mascall | alejandro.mascall@example.com | true   | 2012-02-17 19:04:52    | 2020-01-21 10:07:57 |
| Users                          |   | (j)   | alene.rabeck      | Alene Rabeck      | alene.rabeck@example.com      | true   | 2012-02-17 19:04:53    | 2020-01-21 10:07:59 |
| Cost Centers                   |   | (j)   | alfonso.griglen   | Alfonso Griglen   | alfonso.griglen@example.com   | true   | 2012-02-17 19:04:51    | 2020-01-21 10:07:47 |
| Departments                    |   | i     | alissa.mountjoy   | Alissa Mountjoy   | alissa.mountjoy@example.com   | true   | 2012-02-17 19:04:52    | 2020-01-21 10:07:54 |
| Companies                      |   | i     | allan.schwantd    | Allan Schwantd    | allan.schwantd@example.com    | true   | 2012-02-17 19:04:53    | 2020-01-21 10:07:58 |
| $(\bullet)$                    |   |       | allie numphray    | Allia Rumphrov    | allia numphray@ayampla.com    | true   | 2012 02 17 10:04:52    | 2020 01 21 10:07:59 |

**2.** Type a unique user id and other relevant information and click **Submit**. Make sure to record the Username/Password combination.

| Servicenow. Service Management |                           |   |                      | 🤨 System Administrator 🔻     | 오 다 ? 🕸 |
|--------------------------------|---------------------------|---|----------------------|------------------------------|---------|
| Filter navigator               | <                         |   |                      | ŀ                            | Submit  |
|                                | User ID                   |   | Email                |                              | ^       |
| Configuration                  | First name                |   | Language             | - None V                     |         |
| Password Reset                 | Last name                 |   | Calendar integration | Outlook $\checkmark$         |         |
| Service Catalog                | Title                     |   | ♀ Time zone          | System (America/Los_Angeles) |         |
| Item Designer                  | Department                | Q | Date format          | System (yyyy-MM-dd) V        |         |
| Service Creator                | Password                  |   | Business phone       |                              |         |
| Knowledge                      | Password needs reset      |   | Mobile phone         |                              |         |
| Organization                   | Locked out                |   | Photo                | Click to add                 |         |
| Users                          | Active                    |   |                      |                              |         |
| Cost Centers                   | Web service access only   |   |                      |                              |         |
| Departments                    | Internal Integration User |   |                      |                              |         |
| Companies                      | Submit                    |   |                      |                              |         |
| Manufacturers                  | Related Links             |   |                      |                              |         |
| $\odot$                        | View Subscriptions        |   |                      |                              | ~       |

- 3. Search for the newly created account and then click the newly created user account to begin editing.
- 4. Click Roles > Edit.

| Servicenow. Service Management |                                        |                |                         |                      |              |              | <u>)</u> Syste | em Adminis | trator 🔻 | Q 🗗    | ? | ខ្ចុំ |
|--------------------------------|----------------------------------------|----------------|-------------------------|----------------------|--------------|--------------|----------------|------------|----------|--------|---|-------|
| Filter navigator               | <                                      |                |                         |                      |              |              | N              | <b>‡</b> ∾ | • Update | Delete | 1 | 1     |
| ▣ ★ ()                         | Password needs reset                   |                |                         |                      | Mobile phone |              |                |            |          |        |   |       |
| Conniguration by Category      | Locked out                             |                |                         |                      | Photo        | Click to add |                |            |          |        |   |       |
|                                | Active                                 | $\checkmark$   |                         |                      |              |              |                |            |          |        |   |       |
| Contextual Search              | Web service access only                |                |                         |                      |              |              |                |            |          |        |   |       |
| ECC                            | Internal Integration User              |                |                         |                      |              |              |                |            |          |        |   |       |
| Email Client                   | Update Delete                          |                |                         |                      |              |              |                |            |          |        |   |       |
| Embedded Help                  | Related Links                          |                |                         |                      |              |              |                |            |          |        |   |       |
| Homepage Admin                 | View Subscriptions<br>Reset a password |                |                         |                      |              |              |                |            |          |        |   |       |
| Instance Usage                 | Entitled Custom Tables                 | Roles Groups   | Delegates Subscriptions | Manage Subscriptions |              |              |                |            |          |        |   |       |
| Metrics                        |                                        | indicas dioups | Subscriptions           | manage subscriptions |              |              |                |            |          |        | F |       |
| MID Server                     | Roles                                  | Search Role    | ▼ Search                |                      |              |              |                |            |          |        |   |       |
| Multi-factor Authentication    | User = Mathew :                        | S              |                         |                      |              |              |                |            |          |        |   |       |
| On-Call Scheduling             |                                        | <b>≡</b> Role  | E State                 | ≡ Inherit            | ed           | ≡ Inher      | ritance Co     | ount       |          |        |   | -     |
| Record Transformers ~          |                                        |                |                         | No records to        | odisplay     |              |                |            |          |        |   |       |
| $\odot$                        |                                        |                |                         |                      |              |              |                |            |          |        |   |       |

5. Assign '*app\_service\_admin*' privileges to the user account, and then click **Save**.

| Servicenow. Service Management | 1 takecontrol - Q 中 ② 袋                           |
|--------------------------------|---------------------------------------------------|
| 🖓 users 🛞                      | Edit Members Cancel Save                          |
| e 🕇 ()                         |                                                   |
| Configuration                  | Add Filter Run filter 🕐                           |
| ▼ CI Lifecycle Management      |                                                   |
| CI State Registered Users      | " choose near " " " open " " Ver" " " value -     |
| Password Reset                 | Collection Roles List                             |
| Blocked Users                  | Q OrdrAPI                                         |
| Organization                   | activity_admin app_service_admin activity_creator |
| Users                          | admin<br>agent_admin                              |
| System Security                | agent_workspace_user<br>analytics_admin           |
| Users and Groups               | anayuca.yeewer                                    |
| Users                          | antivirus_viewer<br>api_analytics_read            |
| Groups                         | app_service_user<br>application_owner             |
| Roles                          | approval_admin<br>approver_user                   |
| Access Role Detail View        | assessment_admin                                  |
| ▼ Reports                      | Name app_service_admin                            |

## Step 4. Ordr ServiceNow Configuration

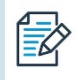

NOTE: Before creating a new configuration setting, delete any existing settings.

- 1. On the main menu bar of the Ordr SCE application, click Integrations.
- 2. Under External Services and Tools Integration search for Servicenow.
- 3. Click on Servicenow.

| Ōſ                                      | Dashboard Devi                                                                                                    | ce Security Network             |                          | Integrations                             | ports Profiles Settings 🚱 | <b>.</b> |  |  |  |
|-----------------------------------------|----------------------------------------------------------------------------------------------------|---------------------------------|--------------------------|------------------------------------------|---------------------------|----------|--|--|--|
| External Services and Tools Integration |                                                                                                    |                                 |                          |                                          |                           |          |  |  |  |
| Total 81                                | Total 81 Services                                                                                                    |                                 |                          |                                          |                           |          |  |  |  |
| Q Sea                                   | arch currently visible fields                                                                                          | Filter Saved Queries            |                          |                                          |                           |          |  |  |  |
| No.                                     |                                                                                                    | Logo                            | Category                 | Service Status                           | 🗘 Last Update             |          |  |  |  |
| 1                                       | Active Directory                                                                                                    | Active Directory                | Active Directory         | Configured and Error                     | 10/20/2022 11:20:01 AM    | 6        |  |  |  |
| 2                                       | AeroHive                                                                                                    | AEROHIVE.                       | Wireless                 | Ready to use                             |                           |          |  |  |  |
| 3                                       | AirWatch                                                                                                    | airwatch                        | Mobile Device Management | Disabled/Not Supported                   |                           |          |  |  |  |
| 4                                       | Alaris                                                                                                    | 😳 BD                            | Medical                  | <ul> <li>Not Configured</li> </ul>       |                           |          |  |  |  |
| 5                                       | Alarms Notification                                                                                                    | Ć₀                              | Internal                 | Configured                               |                           |          |  |  |  |
| 6                                       | Anomali                                                                                                    | ANOMALI                         | URL Feed                 | <ul> <li>Not Configured</li> </ul>       | -                         |          |  |  |  |
|                                         |                                                                                                    |                                 |                          |                                          |                           |          |  |  |  |
| Ō                                       | C Dashboard Devi                                                                                                    | ce Security Network             |                          | Integrations Re                          | ports Profiles Settings 😋 | <b>.</b> |  |  |  |
| Exter                                   | External Services and Tools Integration                                                                                |                                 |                          |                                          |                           |          |  |  |  |
| Total 1                                 | Service match 1 filter                                                                                                 |                                 |                          |                                          |                           | ø        |  |  |  |
| Q Se                                    | Q         Search currently visible fields         Filter         Saved Queries         Save query as name         Save |                                 |                          |                                          |                           |          |  |  |  |
| ∖<br>T <sup>×</sup> ci                  | ear all criteria Any visible field has sub                                                                             | ostring of 'Servicenow' $	imes$ |                          |                                          |                           |          |  |  |  |
| No.                                     | 🗘 Name                                                                                                    | Logo 3                          | Category                 | Service Status                           | 🗘 Last Update             |          |  |  |  |
|                                         | Servicenow                                                                                                    | servicenow                      | CMDB                     | <ul> <li>Configured and Error</li> </ul> | 10/19/2022 4:37:27 PM     |          |  |  |  |

- 4. Enter the ServiceNow username and password in the corresponding fields previously created in ServiceNow.
- 5. Enter the ServiceNow UI URL and API URL in the corresponding fields, examples of the UI & API URL's are below
  - a. UI URL example for your ServiceNow system would be https://dev123456.service-now.com
  - b. API URL example for your ServiceNow system would be https://dev123456.ser- vice-now.com/api/now
- **6.** Enter the polling interval in minutes (30– 360) in the **Polling Interval** field. By default, it is configured for 30 minutes, please see the note below for changes made in the SCE platform related to polling interval frequency.
- 7. (Optional) To create alerts as events, select the Use Event Management for Incidents check box.
- 8. Choose any of the alarms to be reported to ServiceNow. All alarms are selected by default.
- 9. To save the configuration settings, click Save.

| Ördr Dashboard Devi                         | ce Security Network                      |                        | Integrations Reports Profiles Settings 🔇        | •    |
|---------------------------------------------|------------------------------------------|------------------------|-------------------------------------------------|------|
| Servicenow (Service Detail)                 |                                          |                        |                                                 |      |
| 🐯 Configuration 🌂 Test Connectivity         |                                          |                        |                                                 |      |
|                                             |                                          |                        | Last Successful Activity @10/19/2022 4:37:27 PM | 1    |
| Servicenow Username                         | admin                                    |                        | Drdr's bidirectional inte                       | ie i |
| Servicenow Password                         | Password 🗞                               |                        |                                                 |      |
| Servicenow UI URL                           | https://dev125422.service-now.com        |                        |                                                 |      |
| Servicenow API URL                          | https://dev125422.service-now.com/api/no |                        |                                                 |      |
| Polling Interval                            | 24 Hours (1-96)                          |                        |                                                 |      |
| Use Event Management for Incidents          |                                          |                        |                                                 |      |
| Following selected alarms will be reported: |                                          |                        |                                                 |      |
| ✓ AV Inactivity                             | 🧹 Access7 Vulnerability                  | Application Violation  | ✓ Behavior Violation                            |      |
| Glocked Port                                | 🗹 Bluekeep Attack                        | 🗹 CDPwn                | ✓ Certificate Expiry                            |      |
| ✓ Command & Control                         | Critical Devices offline                 | 🗹 Crypto Mining        | Denial of Service                               |      |
| 🗹 FDA Recall - High                         | 🗹 FDA Recall - Low                       | 🗹 ICS-CERT - High      | ICS-CERT - Low                                  |      |
| ✓ IP Spoof                                  | 🗹 Inappropriate Content                  | 🗹 Log4j Activity       | Log4j Prohibited Sites                          |      |
| Log4j Scan Activity                         | 🗹 Log4j Vulnerability                    | 🗹 Mac Spoof            | Malicious Communication                         |      |
| Malicious URL                               | 🗹 Malware Activity                       | 🧹 Mitigated Threats    | ✓ OS/SW Confirmed - High                        |      |
| ✓ OS/SW Confirmed - Low                     | 🗹 OS/SW Probable - High                  | 🥑 OS/SW Probable - Low | 🧭 Open Port                                     |      |
| ✓ Ordr Scanner                              | 🗹 Outdated OS                            | 🖌 Phishing             | Potential Exfiltration                          |      |
| PrintNightmare Attack                       | 🧹 PrintNightmare Vulnerability           | 🧭 Prohibited IP        | RAPID 7/Tenable Vulnerabilities                 |      |
| Ransomware                                  | 🗹 Reconnaissance                         | 🗹 Ripple20             | ✓ Ripple20 Attack                               |      |
| SPAM URL                                    | 🗹 Suspicious Domain                      | TOR Sites              | URGENT/11                                       |      |
|                                             |                                          |                        | Save Delete                                     |      |

Once connectivity is established, the 'Service Status' shows 'Successful' and the tile banner turns green.

**NOTE**: Connectivity to ServiceNow is via the sensor that is running as a service-node. If you have more than one sensor deployed, you can find the sensor defined with service-node capability enabled. Note that there is only one per deployment.

To locate the sensor running in this mode, go to **Network** > **SCE Sensors**, and within the sensor configuration located '*service node*', the sensor set as **YES** is the relevant sensor. For clarity, this sensor is sometimes referred to as the proxy-sensor, or thick-sensor.

| Datac    | enter Santa   | a Clara                      |                               |                     |
|----------|---------------|------------------------------|-------------------------------|---------------------|
| ⓒ De     | tails         |                              |                               |                     |
| SENSO    | R INFORMATION |                              | OPERATIONAL STATE             |                     |
| Label :  |               | Datacenter Santa Clara       | Connection State :            | CONNECTED           |
| Model    |               | A1000                        | Last State Change :           | 5/3/2021 9:34:01 PM |
| Serial I | Number :      | sjeplepegajavujek            | BASIC VISIBILITY STATS        |                     |
| SW Ve    | rsion :       | Hydrangea-7.4.2(R2)(7422028) | DHCP (VLAN Tagged) Req/Resp : | 0/-                 |
| Mac Ac   | ldress :      | <u>00:0C:29:41:D1:53</u>     | DHCP (Untagged) Req/Resp :    | -/-                 |
| IP Add   | ress :        |                              | DHCP (Relay) Req/Resp :       | -/-                 |
| Equipn   | nent GUID :   |                              | ARP (VLAN Tagged) Req/Resp :  | 0 / 0 ppm           |
| Service  | es Node :     | YES                          | ARP (Untagged) Req/Resp :     | -/-                 |
| NTP St   | atus :        |                              | DNS :                         | О ррт               |
| Gatewa   | ay IP :       | anitoto (                    | Netflow (Passive) :           |                     |
| Locatio  |               | Datacenter, Santa Clara      | Unidirectional TCP Flows :    |                     |
|          |               |                              |                               |                     |

#### **Test Connectivity**

This option allows you to validate the credentials and access rights before establishing the integration.

- 1. The username, UI URL, and API URL fields are carried over from the configuration tab prepopulated by default.
- 2. Enter the Servicenow password in the corresponding field.
- 3. Click Test. The test results appear on the screen.
- 4. (Optional) To copy the connectivity test results to the clipboard, click 📋.

| Servicenow (Service Detai                                                                                                    | il)                                                                  |                              |        |
|----------------------------------------------------------------------------------------------------|----------------------------------------------------------------------|------------------------------|--------|
| 🅸 Configuration 🌂 Test Connec                                                                                                    | ctivity                                                              |                              | ×      |
| Servicenow Username<br>Servicenow Password<br>Servicenow UI URL<br>Servicenow API URL                                                                                    | •••••                                                                | Ø                            |        |
| Ċ                                                                                                    |                                                                      | Test                         | Cancel |
| Test in Progress<br>Connection status: Connection<br>DNS status: DNS resolved to D<br>PING status: PING test succes<br>TCP status: TCP connection te<br>Test is Complete | n test successful!<br>IP<br>ssful, configured<br>est successful on p | URL is reachable<br>port 443 |        |

#### **Device Inventory Push**

Ordr pushes discovered inventory into various target tables at ServiceNow based on device category. For some device categories, Ordr pushes inventory to existing tables in ServiceNow (Network Gear, Printer, Personal Computer, Server) and custom Ordr related tables for other categories. The below table captures these table mappings.

| Ordr Category             | ServiceNow Table              |
|---------------------------|-------------------------------|
| Facility Devices          | CPN Facility Devices          |
| Media Devices             | CPN Media Devices             |
| Medical Devices           | CPN Medical Devices           |
| Misc Devices              | CPN Discovered Equipments     |
| Mobile Phones and Tablets | CPN Mobiles                   |
| Network Devices           | Network Gear                  |
| Physical Security Devices | CPN Physical Security Devices |
| Printers and Copiers      | Printers                      |
| Retail Devices            | CPN Retail Devices            |
| Servers                   | Servers                       |
| Storage Devices           | Storage Server                |
| Workstations              | Personal Computer             |
| Others                    | CPN Discovered Equipments     |

| Ordr Attribute     | Ordr Tables      | Server        | Storage Server | Network Gear  | Personal Computer |
|--------------------|------------------|---------------|----------------|---------------|-------------------|
| Mac Address        | MAC Address      | MAC Address   | MAC Address    | MAC Address   | MAC Address       |
| IP Address         | IP Address       | IP Address    | IP Address     | IP Address    | IP Address        |
| Manufacturer       | Manufacturer     | Manufacturer  | Manufacturer   | Manufacturer  | Manufacturer      |
| DHCP Hostname      | Hostname         | Hostname      | Hostname       | Name          | Name              |
| Model Name/No      | Model number     | Model number  | Model number   | Model number  | Model number      |
| Serial No          | Serial number    | Serial number | Serial number  | Serial number | Serial number     |
| Device Description | Description      | Description   | Description    | Description   | Description       |
| OS Type            | Operating System | OS Domain     | OS Domain      |               | OS Domain         |
| OS Version         | Software Version | OS Version    | OS Version     |               | OS Version        |
| SW Version         | Software Version |               |                |               |                   |
| Can switch IP      |                  |               |                | Can switch IP |                   |
| Port Count         |                  |               |                | Port          |                   |

Attributes that Ordr uses to push also depend on ServiceNow Table and the below table captures these attributes.

#### **Device Inventory Pull**

Ordr also pulls and consolidates inventory from ServiceNow Tables. By default inventory details are pulled from the following tables:

- Server
- Facility Hardware
- Virtual Machine Instance
- Network Gear
- Imaging Hardware
- IP Phone
- Monitoring Equipment
- Personal Computer
- Printer

Ordr has the flexibility to customize pull functionality to specify ServiceNow Tables and their attributes. A YAML file has to be prepared and loaded into the Ordr system to achieve this, use and loading of this YAML file requires support from the ORDR customer support team. Please refer to the appendix for the sample YAML file used for customized inventory pull.

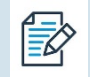

**NOTE**: If you want to leverage the YAML file for advanced inventory pull configuration, see '*Appendix A* – *Schema for SCE's Event Field Names*'.

### Step 5. Ordr Discovered Equipments Verification

You can view the Ordr discovered devices that have been pushed into the ServiceNow CMDB system from the entries created in the custom tables (Ordr Discovered Equipments) as well as from the default tables (Personal Computers, Printers, Network Gear & Servers) based on the classification.

- 1. On the ServiceNow homepage, search 'Ordr'.
- 2. To view, the Ordr discovered devices, click Ordr Discovered Equipments.
- 3. (Optional) To filter Ordr discovered devices from generic assets such as personal (laptops and desktops),

printers, and so on, use the **Created By** field in ServiceNow, and click the gear 🍄 as highlighted below.

| servicenow. Service Ma                | ServicenのW Service Management 🕤 takecontrol - 오 다 ⑦ 欲 |   |            |                      |                        |       |                                                      |               |                                          |                  |                     |                        |
|---------------------------------------|-------------------------------------------------------|---|------------|----------------------|------------------------|-------|------------------------------------------------------|---------------|------------------------------------------|------------------|---------------------|------------------------|
|                                       | ⊗                                                     |   | Ordr Disco | wered Equipments New | Search Name            | Searc | ch                                                   |               |                                          |                  | 44 4                | 1 to 20 of 32,372 >>>> |
| · · · · · · · · · · · · · · · · · · · | 0                                                     | 7 | All        |                      |                        | Perso | onalize List Columns                                 |               |                                          | ×                |                     |                        |
| Configuration                         |                                                       | 鐐 | Q          | ■ Name ▲             | Manufacturer           | Ava   | vailable                                             |               | Selected                                 |                  | ≡ Updated           | Maintenance schedule   |
|                                       |                                                       |   |            | Search               | Search                 | . ;   | Approval group<br>Asset                              |               | Name<br>Manufacturer                     |                  | Search              | Search                 |
| Orar Discoverea Equipments            |                                                       |   | í          | 00:00:5E:00:01:01    | ICANN, IANA Department | ;     | Asset tag<br>Assigned                                |               | Location<br>Description                  |                  | 2021-01-05 04:36:09 | (empty)                |
|                                       |                                                       |   |            | 00:00:5E:00:01:01    | ICANN, IANA Department | ĺ     | Assigned to<br>Assignment group<br>Attestation Score |               | Class<br>Updated<br>Maintenance schedule |                  | 2020-08-26 10:46:01 | (empty)                |
|                                       |                                                       |   | í          | 00:00:5E:00:01:0A    | ICANN, IANA Department |       | Attested<br>Attested By                              | <             |                                          |                  | 2021-04-01 21:35:01 | (empty)                |
|                                       |                                                       |   | í          | 00:00:5E:00:01:0B    | ICANN, IANA Department |       | Attested Date<br>Attributes<br>Can Print             | Attested Date |                                          |                  | 2021-04-01 21:35:01 | (empty)                |
|                                       |                                                       |   | í          | 00:00:5E:00:01:0B    | ICANN, IANA Department |       | Category<br>Checked in                               |               |                                          |                  | 2020-08-27 14:03:25 | (empty)                |
|                                       |                                                       |   | (j)        | 00:00:5E:00:01:14    | ICANN, IANA Department | 0     | Checked out<br>Comments                              |               |                                          |                  | 2021-04-01 21:35:02 | (empty)                |
|                                       |                                                       |   | i          | 00:00:5E:00:01:18    | ICANN, IANA Department |       | Wrap column text Compac                              | t rows 🗸      | Active row highlighting                  |                  | 2021-04-01 21:35:03 | (empty)                |
|                                       |                                                       |   | í          | 00:00:5E:00:01:64    | ICANN, IANA Department |       | Enable list edit V Double clic                       | k to edit     |                                          |                  | 2020-08-27 15:03:31 | (empty)                |
|                                       |                                                       |   | í          | 00:00:5E:00:01:65    | ICANN, IANA Department |       |                                                      |               | Cancel                                   | ок               | 2020-08-26 10:42:03 | (empty)                |
|                                       |                                                       |   | í          | 00:00:5E:00:01:65    | ICANN, IANA Department | _     |                                                      | _             |                                          |                  | 2021-01-04 22:32:52 | (empty)                |
|                                       |                                                       |   | í          | 00:00:5E:00:01:C8    | ICANN, IANA Department |       | (empty)                                              |               | Ordr Disco                               | overed Equipment | 2020-08-27 15:03:30 | (empty)                |

4. Select the '*Created by*' column name from the **Available** list and then click '>'. The '*Created by*' column name is moved to the **Selected** list. Click **OK**.

| Available                                                                                                    | Selected                |  |
|----------------------------------------------------------------------------------------------------|-------------------------|--|
| Schedule         Serial number         Skip sync         Software Version         Start date         Start date         Start date         Start date         Start date         Starts         Subcategory         Support group         Support group         Supported by         Sys class path         Tags         Updated by         Updated by         Updates         Vendor         Waranout expiration         Image: Wrap column text         Compare         Modern cell coloring         Image: Enable list edit         Image: Double clie | Active row highlighting |  |

## ōrdr

(Optional) From the Search drop-down list, select Created by and type a unique user id in the Search field. In this example, 'ordrsce' is the user id.

The list of devices discovered by Ordr SCE is displayed.

|              | CPN Disco  | overed Equipments New S                 | earch Created by 🔻 Sea | arch            | 44 -                | 1 to 100       | of 1,917 🕨 🕨 ^ |
|--------------|------------|-----------------------------------------|------------------------|-----------------|---------------------|----------------|----------------|
| $\mathbf{r}$ | All        |                                         |                        |                 |                     |                |                |
| វត្តិ        | Q          | <b>≡</b> Name                           | Manufacturer           | Description     |                     | ■ Created by ▲ |                |
|              | (i)        | 88.00.00                                | <u>VMware, Inc.</u>    | Virtual Machine | 2020-01-28 02:49:23 | ordrsce        | ordrsce        |
|              | (i)        | ******                                  | <u>VMware, Inc.</u>    | Virtual Machine | 2020-01-28 02:45:50 | ordrsce        | ordrsce        |
|              | <b>(i)</b> | milliol                                 | Local                  | Workstation     | 2020-01-28 02:50:28 | ordrsce        | ordrsce        |
|              | (i)        | 100000000000000000000000000000000000000 | Local                  |                 | 2020-01-28 02:50:29 | ordrsce        | ordrsce        |
|              | <b>(i)</b> | ****                                    | Cisco Systems, Inc     | Device          | 2020-01-28 02:46:39 | ordrsce        | ordrsce        |
|              | <b>(i)</b> |                                         | Local                  |                 | 2020-01-28 02:46:55 | ordrsce        | ordrsce        |
|              | (i)        |                                         | <u>VMware, Inc.</u>    | Virtual Machine | 2020-01-28 02:51:51 | ordrsce        | ordrsce        |
|              | (j)        | *******                                 | <u>VMware, Inc.</u>    | Virtual Machine | 2020-01-28 02:47:49 | ordrsce        | ordrsce        |
|              | (i)        | 80.016.0                                | <u>VMware, Inc.</u>    | Virtual Machine | 2020-01-28 02:52:12 | ordrsce        | ordrsce        |
|              | (j)        | ******                                  | VMware, Inc.           | Virtual Machine | 2020-01-28 02:50:33 | ordrsce        | ordrsce        |
|              | í          | ******                                  | <u>VMware, Inc.</u>    | Virtual Machine | 2020-01-28 02:46:27 | ordrsce        | ordrsce        |

## Incidents

ORDR SCE can turn SCE events, alerts into ServiceNow Incident tickets. An extensive list of incidents can be created. As a review process, when configuring the ServiceNow tile, the optional ability to enable '**Use Event Management** for Incidents' exists. This provides the ability to enable/disable an extensive list of different incident-based alerts.

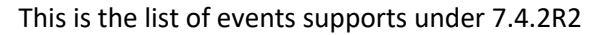

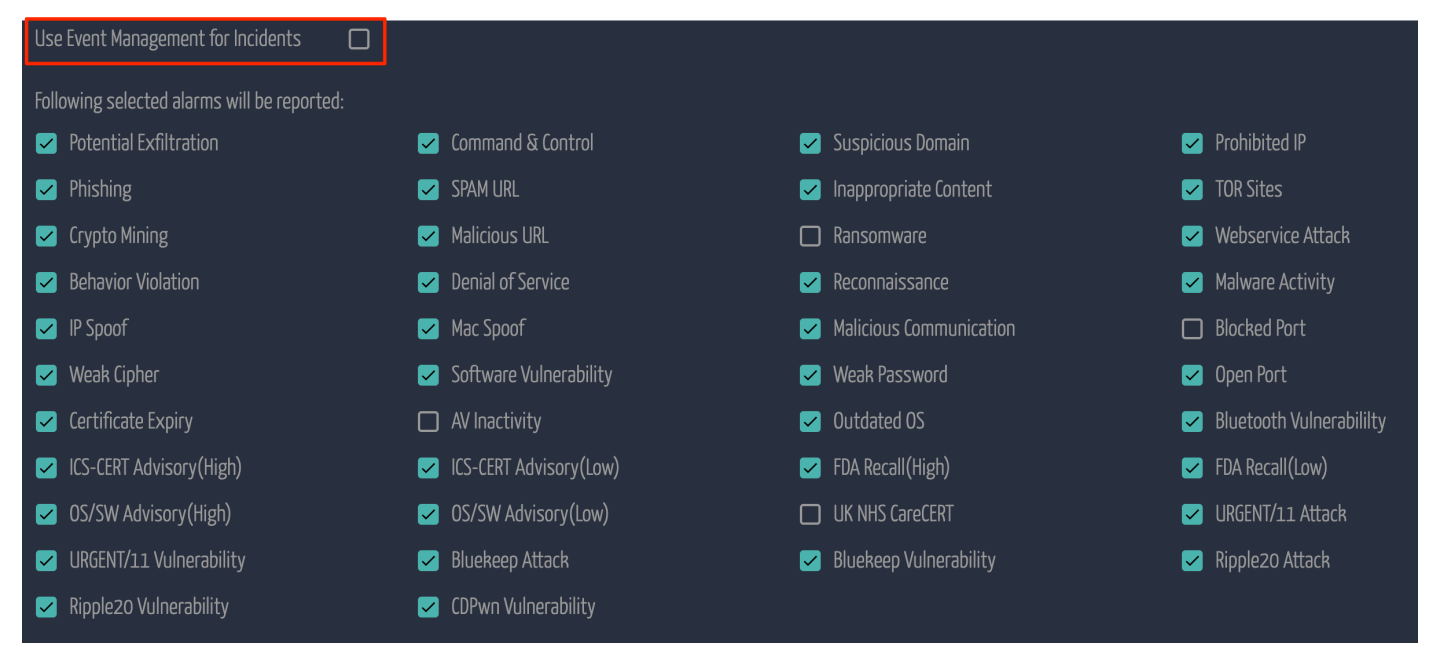

Enabling this option will allow SCE to automatically create an incident for the above-selected events. The events can be located in ServiceNow by searching the navigation bar for '*Incidents*'. Notice they appear under **Service Desk** and not **Self Service**.

| servicenow. Service Manage         | ement |   |              |            |                        |                                                                                                    |          |            |         |            |                    | 📆 takı      | econtrol • Q           | ₽ @ @        |
|------------------------------------|-------|---|--------------|------------|------------------------|----------------------------------------------------------------------------------------------------|----------|------------|---------|------------|--------------------|-------------|------------------------|--------------|
|                                    | 8     |   | incidents    | New Search | Number                 | Şearch                                                                                                    |          |            |         |            |                    | ∿ ≪ ≪       | 1 to 20 of 1,4         | 517,312 ► ►► |
| = \star (                          | D     | Y | All > Active | = true     |                        |                                                                                                    |          |            |         |            |                    |             |                        |              |
| Self.Service                       |       | ۵ | Q            | Number V   | Opened                 | Short description                                                                                                    | ≡ Caller | Priority   | E State | ■ Category | ■ Assignment group | Assigned to | ■ Updated              | Updated by   |
|                                    |       |   |              | Search     | Search                 | Search                                                                                                    | Search   | Search     | Search  | Search     | Search             | Search      | Search                 | Search       |
| Incidents<br>Watched Incidents     |       |   | i            | INC1627273 | 2021-06-12<br>19:45:59 | small.com ordr.net (in the set of the seen<br>incident: Ordr incident alert: "RIPPLE20:ICSA-20-<br>168-01:Vulnerabilities:Improper Handling of<br>Length Parameter Inc                                                                                                    | (empty)  | • 2 - High | New     | Network    | (empty)            | (empty)     | 2021-06-12<br>19:45:59 | takecontrol  |
| Service Desk<br>Incidents          |       |   | ()           | INC1627272 | 2021-06-12<br>19:45:58 | hpz2                                                                                                    | (empty)  | • 2 - High | New     | Network    | (empty)            | (empty)     | 2021-06-12<br>19:45:58 | takecontrol  |
| Incident<br>Critical Incidents Map |       |   | (i)          | INC1627271 | 2021-06-12<br>19:45:57 | AP9631),<br>has seen incident: Ordr incident alert:<br>"RIPPLE20:ICSA-20-168-<br>01:Vulnerabilities:Improper Handling of Length<br>Param                                                                                                    | (empty)  | • 2 - High | New     | Network    | (empty)            | (empty)     | 2021-06-12<br>19:45:57 | takecontrol  |
|                                    |       |   | (i)          | INC1627270 | 2021-06-12<br>19:45:57 | hpz23                                                                                                    | (empty)  | • 2 - High | New     | Network    | (empty)            | (empty)     | 2021-06-12<br>19:45:57 | takecontrol  |
|                                    |       |   | (j)          | INC1627269 | 2021-06-12<br>19:45:56 | OJP87107 (in mull.0 - OfficeJet Pro 8710), has<br>seen incident: Ordr incident alert:<br>"RIPPLE20:ICSA-20-168-<br>OJ:\u00e5\u00e5\u00e | (empty)  | • 2 - High | New     | Network    | (empty)            | (empty)     | 2021-06-12<br>19:45:56 | takecontrol  |

## Appendix A – Schema for SCE's Event Field Names

The table describes the field names available under **Event Management > All Events**.

An event is a notification from one or more monitoring tools that indicate such as a log message, warning, or error has occurred.

| Field         | Description                                                                                                    |
|---------------|----------------------------------------------------------------------------------------------------|
| Time of Event | The time that the event occurred in the network node time zone.                                                                           |
| Source        | Event monitoring software that generated the event.                                                                                       |
| Description   | Reason for event generation.                                                                                                    |
| Node          | Node name, fully qualified domain name (FQDN), IP address, or MAC address that is associated with the event.                              |
| Туре          | A pre-defined event type, such as high CPU, is used to identify an event record.                                                          |
| Resource      | Node resource that is relevant to the event.                                                                                              |
| Message key   | Unique event identifier to identify multiple events that relate to the same alert.                                                        |
| State         | The status of the event.                                                                                                    |
|               | • <b>Ready</b> : Event received and waiting to be processed.                                                                              |
|               | • <b>Queued</b> : Event queued by the event processor job.                                                                                |
|               | Processed: Event successfully processed.                                                                                                  |
|               | • Error: Failure occurred while processing the event.                                                                                     |
|               | • Ignored: Value not in use.                                                                                                    |
| Severity      | The severity level of the event.                                                                                                    |
|               | • <b>Critical</b> : Immediate action is required. The resource is either not functional or critical problems are imminent.                |
|               | • <b>Major</b> : Major functionality is severely impaired, or performance has degraded.                                                   |
|               | • <b>Minor</b> : Partial, non-critical loss of functionality or performance degradation occurred.                                         |
|               | • Warning: Attention is required, even though the resource is still functional.                                                           |
|               | • Info: An alert is created. The resource is still functional.                                                                            |
|               | • <b>Clear</b> : No action is required. An alert is not created from this event. Existing alerts are closed.                              |
| Alert         | If an alert was created because of the event, this field contains the unique ID that Event<br>Management generates to identify the alert. |

## **Appendix B - Sample YAML for Customized Inventory Pull**

Sample YAML file for customized inventory pull is as below:

```
# List of Tables
Tables:
Video Equipment: u_cmdb_ci_video_equipment
# List of columns for each table
Video Equipment:
MAC Address: mac_address
Serial number: serial_number
Location Notes: u_location_notes_str
Model Id: model_id
Description: short_description
Operating System Version: u_op_sys_version
Firmware Version: u_firmware_version
Name: name
Class: sys_class_name
Vendor: vendor
Device Type: u_device_type
Default Support Group: u_default_support_group
Secondary Support Group: u_secondary_support_group
Level 3 Support Group: u_level_3_support_group
Execution Environment: u execution env
NAC Whitelisted: u_nac_white_listed
. . .
```

## Summary

Without Ordr Systems Control Engine, customers can struggle for months or years to achieve comprehensive inventory and device visibility. Coupled with the existing asset detail that ServiceNow offers, the coverage and upkeep of asset detail inside of ServiceNow will be up-to-date and require little maintenance and burden to ensure the latest information is populating the CMDB.

With the ability to automate the creation of ServiceNow incidents for specific chosen events the end-to-end process of inventory, incidents are significantly simplified under an ORDR SCE deployment.

# ōrdr

info@ordr.net www.ordr.net

2445 Augustine Drive Suite 601 Santa Clara, CA 95054